## ASPEN Instructions for User Access Requests for CMSNet (Verizon) and QIES National Applications

A. Complete the CMSNet (Verizon) Questionnaire form to obtain outside access, if necessary.

| Step | <b>CMSNet (Verizon) Access Request Steps for ASPEN Outside Access</b><br>Complete this form if you require outside access and/or do NOT have access by means of a State<br>Agency's network (e.g., AO, VA). |  |
|------|----------------------------------------------------------------------------------------------------|--|
| A1   | Obtain the CMSNet (Verizon) Questionnaire: www.qtso.cms.gov                                                                                                    |  |
| A2   | Add all of the Requester's information:                                                                                                    |  |
|      | <ul> <li>Requester Name (last, first, middle initial)</li> </ul>                                                                                                    |  |
|      | Work Phone Number                                                                                                    |  |
|      | Work Fax Number                                                                                                    |  |
|      | Work E-mail Address                                                                                                    |  |
|      | Add the following facility/organization information:                                                                                                    |  |
|      | Facility or Organization Name                                                                                                    |  |
|      | <ul> <li>Mailing Address and Physical Address (of the facility or organization)</li> </ul>                                                                                                    |  |
| A3   | Sign and date this form.                                                                                                    |  |

## B. Complete the **QIES National Data Access Request** form.

| Step            | <b>QIES National Data Access Request Steps for ASPEN</b><br>NOTE: <u>All CLIA Users accessing the ASPEN CLIA Web</u> form must complete this form<br>even if you already have QIES access. |
|-----------------|----------------------------------------------------------------------------------------------------|
| B1              | Obtain the QIES National Data Access Request form. <u>www.qtso.cms.gov</u>                                                                                                    |
| B2              | Identify your Type Of Request:                                                                                                    |
| Type of Request | <ul> <li>If you already have a CASPER ID, enter that ID on the form; check the Change Access checkbox.</li> <li>If you do not have a CASPER ID, check the New User ID checkbox.</li> </ul> |
| B3              | Identify your affiliation: CMS (RO, CO), State Agency, Contractor, or Other                                                                                                    |
|                 | (name your affiliation, such as AO, VA, etc.)                                                                                                    |
| Access          | Add all of the Requester's information:                                                                                                    |
| Requested For   | <ul> <li>Requester Name (last, first, middle initial)</li> </ul>                                                                                                    |
|                 | Title                                                                                                    |
|                 | <ul> <li>Work Phone Number (with Extension, if applicable)</li> </ul>                                                                                                    |
|                 | Work E-mail Address                                                                                                    |
|                 | Add organizational information:                                                                                                    |
|                 | Organization Name                                                                                                    |
|                 | Requester Location (Physical location)                                                                                                    |
|                 | Requesting Access to State(s) (enter N/A)                                                                                                    |
|                 | Request Date (date you completed this form)                                                                                                    |
| B4              | Identify the Access you are requesting:                                                                                                    |
| CASDED Deports  | Check Survey & Certification Reports (under the CASPER Reports                                                                                                    |
| Other Access    |                                                                                                    |
| Other Access    | Check CLIA or ASSURE (under the ASPEN Web Access heading)                                                                                                    |
|                 | Check Survey & Certification Reports (under the QIES Workbench                                                                                                    |
|                 | neading) – N/A for AO and VA users                                                                                                    |

C. Complete the **Privacy Act Advisory Statement** (the second page of the QIES National Data Access Request form).

| Step | Privacy Act Advisory Statement<br>Privacy Act of 1974, P.L. 93-579                                                                                                    |
|------|----------------------------------------------------------------------------------------------------|
| C1   | Read the Privacy Act Advisory Statement.                                                                                                    |
| C2   | <ul> <li>Complete the Advisory Statement after reading it by adding:</li> <li>Signature</li> <li>Date (Date statement was signed)</li> <li>Printed Requester Name</li> </ul> |

- D. Forward all of the appropriate completed <u>original forms</u> to your Supervisor.
- E. Once the forms are approved by your Supervisor, reference the following chart to identify where to mail the original forms.

| Your Affiliation | Mail Original Forms To:                                              |
|------------------|----------------------------------------------------------------------|
| State Agency     | CMS Regional Office                                                  |
| Exempt State     | CMS Regional Office                                                  |
| CMS RO           | Maintain at the Regional Office                                      |
| Contractor       | Form A (if applicable) – QTSO Help Desk; Form B – CMS Central Office |
| AO               | Form A – QTSO Help Desk; Form B – CMS Central Office                 |
| VA               | Form A – QTSO Help Desk; Form B – CMS Central Office                 |

- F. You will receive an e-mail from the QTSO Help Desk. You must follow the instructions in the e-mail.
- G. Once you obtain the new login User ID(s) and password(s) [for CMSNet and/or CASPER], try accessing the network and/or application(s).
- H. If you encounter difficulties, you may call:
  - For QIES Access: QTSO Help Desk at (888) 477-7876
  - For CMSNet Access: CMSNet (Verizon) Help Desk at (888) 238-2122